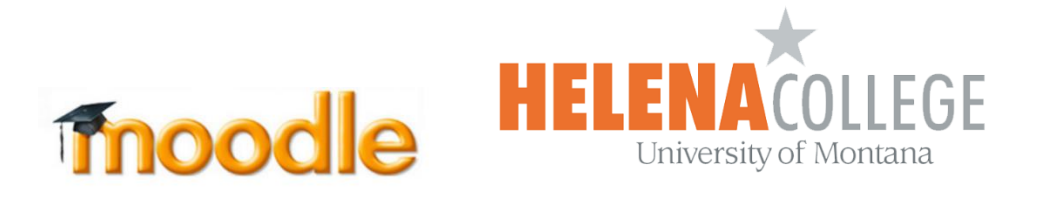

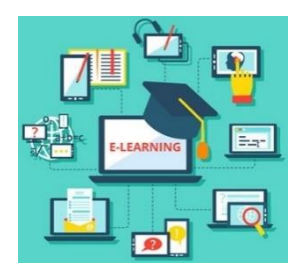

## **Instructions for Restoring Courses**

(1) Select "**Restore**" in the "**Administration**" block (the "Gear" icon):

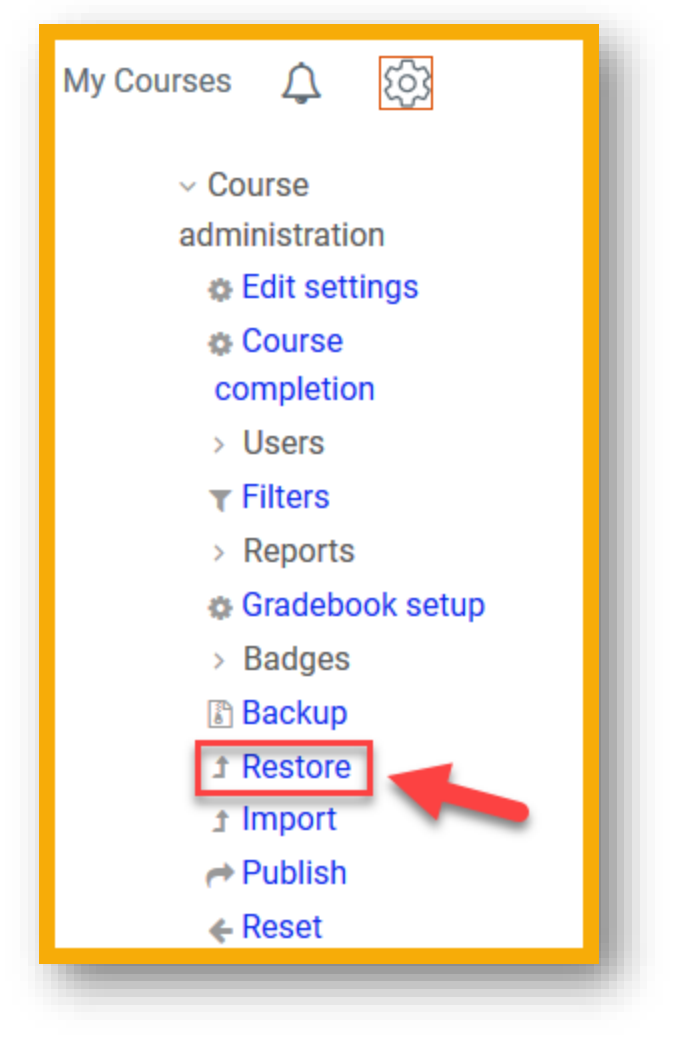

(2) Click "Choose a file" to Import a backup file:

| Import a backup f | ile                                           |
|-------------------|-----------------------------------------------|
| Choose a file     |                                               |
|                   | Ĵ <b>_</b>                                    |
|                   | You can drag and drop files here to add them. |
| Restore           |                                               |

(3) Pick a file to upload – You can choose "**Browse**" to upload a file (or get the file from **Dropbox**, **Google Drive**, etc if your backup file is saved there.

After picking the file, select "Upload this file":

| File picker        |                          |
|--------------------|--------------------------|
| 🕋 Server files     |                          |
| n Recent files     | Attachment               |
| 🖭 Upload a file    | Browse No file selected. |
| 🕋 Private files    | Save as                  |
| 🏐 Wikimedia        |                          |
| Restore1204        | Author                   |
| 😵 Dropbox          | Amy Kong                 |
| 🕹 Flickr           | Choose license           |
| • Flickr Public    | All rights reserved      |
| 💪 Google Drive     | Upload this file         |
| Microsoft OneDrive |                          |
| 🔊 URL downloader   |                          |
|                    |                          |

(4) When the file appears, click "**Restore**".

This could take some time if the file is large.

(5) Click "**Continue**"(at the bottom):

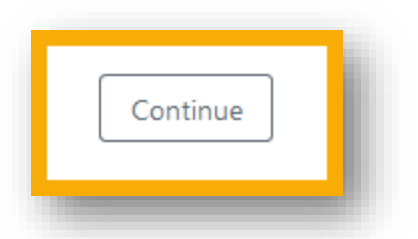

(6) Make the following selection, then click "Continue":

| Restore into this course                            |   |
|-----------------------------------------------------|---|
| Merge the backup course into this course            | ۲ |
| Delete the contents of this course and then restore | O |

(7) Click "Next" for Restore settings:

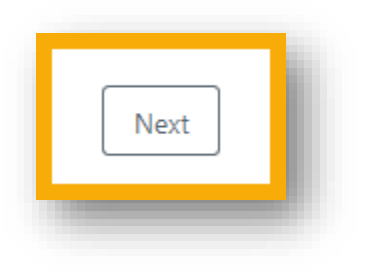

## (8) Click "Next" for Course settings:

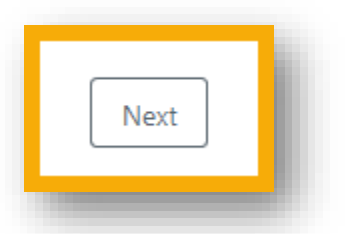

(9) Select "**Perform Restore**" (at the bottom) for **Restore settings**:

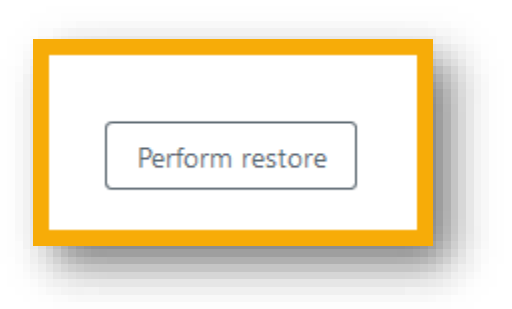

(10) Click "**Continue**" to complete the restore process:

| The course | was restored successfully, clicking the continue button below will take you to view the course you restored. |
|------------|----------------------------------------------------------------------------------------------------|
|            | Continue                                                                                                    |
|            |                                                                                                    |